#### 【LINEギフト】API 連携設定方法

| 受注管理 | 商品管理 | セール管理 | ショップ管理 | (1) | アプリ | お知らせ | ◎ マニュアル | G FAQ | 各種規約 |  |
|------|------|-------|--------|-----|-----|------|---------|-------|------|--|
|      |      |       |        |     |     | 360  |         |       |      |  |

## 【1】LINEギフト管理画面にログイン後、アプリのリンクをクリックします。

| アプリ                |                                |  |
|--------------------|--------------------------------|--|
| , , , ,            |                                |  |
| ⇒2. ► 新規登          | ほ 登録アプリ 認証アプリ                  |  |
| アプリ名               |                                |  |
|                    | 認証確認画面に表示されます。                 |  |
| プロダクトサイト           |                                |  |
|                    | 認証確認画面に表示されます。                 |  |
| プロダクトロゴ            |                                |  |
|                    | 認証確認画面に表示されます。                 |  |
| アプリケーションタイプ        | ● Webアプリケーション ○ インストールアプリケーション |  |
| Redirect URIs      |                                |  |
|                    |                                |  |
| JavaScript Origins |                                |  |

#### 【2】アプリの新規登録を行います。 下記内容を登録してください。

| アプリ名               | • | GoQSystem                                                           |
|--------------------|---|---------------------------------------------------------------------|
| プロダクトサイト           |   | https://goqsystem.com                                               |
| プロダクトロゴ            | : | https://goqsystem.com/wp-content/u<br>ploads/2019/05/GoQSystem.png  |
| タイプ                |   | Webアプリケーション                                                         |
| Redirect URIs      | : | https://order.goqsystem.com/goq21/<br>modules/LineGift/redirect.php |
| JavaScript Origins | : | 空欄                                                                  |

| -  | アプ             | リ      |     |               |                       |                       |
|----|----------------|--------|-----|---------------|-----------------------|-----------------------|
|    | <u>لا ב</u> ‡۲ | ント 新規  | 1   | 登録アプリ 認証アプリ   |                       |                       |
| 全  | 2 件中 1         | - 2 件目 |     |               |                       |                       |
| 1  | ID             | アプリ名   | タイプ | Redirect URIs | 登録日時                  | 更新日時                  |
|    | 3]             |        | web |               | 2022-01-31(Mon) 15:07 | 2022-02-01(Tue) 17:48 |
| 10 |                |        | _   |               |                       |                       |

#### 【3】アプリの登録を行うと、登録アプリの箇所に追加したアプリが表示されます。 アプリ名をクリックすると、アプリの詳細が表示されます。

| アプリ                |                                                                    |               |
|--------------------|--------------------------------------------------------------------|---------------|
|                    |                                                                    |               |
| ドキュメント             | 新規登録 登録アプリ 認証アプリ                                                   |               |
| アプリ情報              | 2.12                                                               | 認証情報          |
| アプリ名               | GoQSystem (4.)                                                     | client_id     |
| プロダクトサイト           | https://goqsystem.com                                              | client_secret |
| プロダクトロゴ            | https://goqsystem.com/wp-<br>content/uploads/2019/05/GoQSystem.png | 開発用トークン       |
| タイプ                | web                                                                | refresh_token |
| Redirect URIs      | https://order.goqsystem.com/goq21/modules/LineGift/redirect.php    | access_token  |
| JavaScript Origins |                                                                    | 有効期限          |

【4】アプリの詳細画面で表示された [ client\_id ] と [ client\_secret ] をコピーして GoQSystemの [ 各種設定 ] > [ モール詳細設定 ] に登録します。

### LINE Gift 外部システム連携設定

| APIアクセス設定     | [5]                                                                                   |
|---------------|---------------------------------------------------------------------------------------|
| client_id     |                                                                                       |
| client_secret |                                                                                       |
| リフレッシュトークン6   | リフレッシュトークン取得<br>※ client_id と client_secretを変更した場合は、画面を一度保存してからリフレッシュトークンの取得を行ってください。 |
| アクセストークン      | アクセストークン再取得<br>※ アクセストークンの有効期限は60日です。                                                 |
| 取得ステータス       | 発送待ち ・                                                                                |

【5】GoQSystem [ モール詳細設定 ] 画面にて [ client\_id ] と [ client\_secret ] を入力したら 一度 [ 設定を保存して次へ進む ] をクリックして保存します。 【6】保存後、再度 [ モール詳細設定 ] 画面にて [ リフレッシュトークン取得 ] のボタンをクリックします。

# 注文者情報の設定について

LINEギフトは注文者情報を取得しないため、GoQSystemに取得する際に注文者情報欄に送付先情報を入力するか、店舗 様情報等、一律で設定した内容を入力するかの設定をお願いします。 一律での内容を入力する場合には各項目を設定してください

| 注文者情報設定 |                                                         |
|---------|---------------------------------------------------------|
| 注文者情報   | ● 送付先情報を入力する ○ 一律で下記内容を入力する                             |
| お名前     |                                                         |
| フリガナ    |                                                         |
| ご住所     | 郵便番号          都道府県          住所          会社名          部署 |
| 電話番号    |                                                         |
| メールアドレス |                                                         |

注意点

・LINEギフトはショップCMS(LINEギフトの管理画面)との連携となります。

ストアクリエイターPROでの注文管理には対応しておりませんので、ご注意下さい。